Model Upload

# Model Upload

#### Learn how to perform model upload using Clarifai SDKs

Users can now upload their custom-built models into production using Clarifai SDKs. The Clarifai SDKs offers features like a command-line interface, easy implementation, and testing in Python to make the process of deploying the model easier.

Additionally, for serving configurations, the serving\_backend section contains custom settings, including options for NVIDIA Triton. With Triton, users can leverage high-performance GPU computation for inference tasks. NVIDIA Triton Inference Server stands out as a powerful and versatile platform. It streamlines the deployment and execution of machine learning models for inference tasks, offering a professional solution for developers and data scientists seeking to bridge the gap between model development and real-world applications. Its emphasis on framework flexibility, performance optimization, scalability, and ease of integration makes it a compelling choice for maximizing the impact of machine learning models across various industries.

### Prerequisites

• Setting up the Clarifai SDKs along with PAT. Refer to the installation and configuration with the PAT token here.

### (i) NOTE

Guide to get your PAT

• Create a project directory named your\_model\_dir and run the following commands,

```
1 clarifai create model --type text-to-text --working-dir your_model_dir
```

```
2 cd your_model_dir
```

The Clarifai SDKs will then create all the necessary files required for the deployment process inside your\_model\_dir .

- 4 test.py
- 5 └── requirements.txt

### 

- inference.py: The crucial file where users need to implement their Python code.
- clarifai\_config.yaml: Contains all necessary configurations for model test, build and upload
- test.py: Predefined test cases to evaluate inference.py.
- requirements.text: Equivalent to a normal Python project's requirements.txt.

## Implementation

The next step involves the implementation of an inference class inside <u>inference.py</u>, for your custom model. There are 2 functions inside the class that you must implement:

- init: a method to load the model, called once.
- **predict**: a function designed to generate predictions based on the provided inputs and inference parameters. This method includes a docstring inherited from its parent, providing information on input, parameters, and output types. Refer to the docstring to confirm that the outputs of this method adhere to the correct Clarifai Output Type, as errors may occur otherwise.

Below is an example template of inference.py for a text-to-text model,

#### Python

```
class InferenceModel(TextToText):
 1
      """User model inference class."""
 2
 3
 4
      def __init__(self) -> None:
 5
        Load inference time artifacts that are called frequently .e.g. models,
 6
    tokenizers, etc.
 7
        in this method so they are loaded only once for faster inference.
        0.0.0
 8
 9
        # current directoru
        self.base_path: Path = os.path.dirname(__file__)
10
11
      def predict(self, input_data: list,
12
13
                  inference_parameters: Dict[str, Union[str, float, int, bool]]) ->
    list:
```

```
""" Custom prediction function for `text-to-text` (also called as `text
14
    generation`) model.
15
16
        Args:
17
          input_data (List[str]): List of text
          inference_parameters (Dict[str, Union[str, float, int, bool]]): your
18
    inference parameters
19
20
        Returns:
21
          list of TextOutput
22
23
        0.0.0
24
        raise NotImplementedError()
25
```

Consider a scenario where we are going to use a HuggingFace Text-To-Text model, the inference class would look like this:

#### **Python**

```
1 import os
 2 from typing import Dict, Union
 3 from clarifai.models.model_serving.model_config import *
 4
 5 import torch
 6 from transformers import AutoTokenizer
   import transformers
 7
 8
   class InferenceModel(TextToText):
 9
      """User model inference class."""
10
11
     def __init__(self) -> None:
12
        0.0.0
13
        Load inference time artifacts that are called frequently .e.g. models,
14
    tokenizers, etc.
15
        in this method so they are loaded only once for faster inference.
        0.0.0
16
17
        # current directory
        self.base_path = os.path.dirname(__file__)
18
        # where you save hf checkpoint in your working dir e.i. `your_model_dir`
19
        model_path = os.path.join(self.base_path, "checkpoint")
20
        self.tokenizer = AutoTokenizer.from_pretrained(model_path)
21
22
        self.pipeline = transformers.pipeline(
            "text-generation",
23
            model=model_path,
24
            torch_dtype=torch.float16,
25
            device_map="auto",
26
```

```
27
        )
28
29
      def predict(self, input_data: list,
                  inference_parameters: Dict[str, Union[str, float, int]]) -> list:
30
        """ Custom prediction function for `text-to-text` (also called as `text
31
    generation`) model.
32
33
        Args:
34
          input_data (List[str]): List of text
          inference_parameters (Dict[str, Union[str, float, int]]): your inference
35
    parameters
36
37
        Returns:
          list of TextOutput
38
39
        .....
40
41
        output_sequences = self.pipeline(
42
            input_data,
43
            eos_token_id=self.tokenizer.eos_token_id,
44
            **inference_parameters)
45
        # wrap outputs in Clarifai defined output
46
        return [TextOutput(each[0]) for each in output_sequences]
47
```

### **Setup Configuration File**

The clarifai\_config.yaml contains all the required files for testing, building and uploading a model.

The config file will have the following structure,

```
1 clarifai model:
 2
      clarifai_model_id:
 3
      clarifai_user_app_id:
      description:
 4
      inference parameters: (*)
 5
      labels: (*)
 6
 7
     type: (**)
 8 serving backend:
 9
     triton: (***)
        max_batch_size:
10
11
        image_shape:
```

The clarifai\_model includes configurations necessary for the building, testing, and uploading process. It comprises several attributes: clarifai\_model\_id, which specifies the model ID on the platform; clarifai\_user\_app\_id, which denotes the user ID and App ID on the platform, separated by '/'; and description, providing a brief model description. These attributes are crucial for the model upload process, though if not provided, they can be passed during the upload command. Additionally, there are optional attributes: inference\_parameters, allowing customization of model prediction methods for testing and uploading purposes; and labels, requiring manual insertion of concept names essential for specific model types. The type attribute, generated upon initializing the working directory, must not be modified.

For serving configurations, the serving\_backend section contains custom settings, including triton options such as max\_batch\_size, determining the maximum number of inputs for prediction, and image\_shape, applicable solely for image input models, specifying the width and height of input images. The default max\_batch\_size is 1, but if the model supports batch inference, it can be adjusted for enhanced GPU performance. The image\_shape default is [-1, -1], indicating acceptance of any image size.

## Testing

This test serves two primary purposes aimed at optimizing the testing and validation procedures:

- Implementation Validation: Before proceeding with the build or upload operations, users can utilize this feature to conduct a comprehensive assessment of their implementation. This step ensures the accuracy and preparedness of the model for deployment. The test encompasses the validation of custom configuration settings outlined in the clarifai\_config.yaml file.
- Inference Parameter Management: Users are provided with the convenience of adding or updating inference parameters directly within the clarifai\_config.yaml file. Additionally, the system performs automatic validation during the inference process to guarantee the accuracy and compatibility of these parameters with the model's requirements. The test ensures that only defined inference parameters with appropriate values can be utilized.

Example test case for text input,

#### Python

```
1 def test_text_input(self):
2 text: list = ["Tell me about Clarifai", "How deploy model to Clarifai"]
3 outputs = self.model.predict(text, temperature=0.9) # In term of inference
parameters for the above example, it will PASSED
4 outputs = self.model.predict(text, top_k=10) # And this one will FAILED since
`top_k` param is not defined when init self.model
```

Click here to know more about test files and clarifai\_config.yaml file.

Each model built for inference with triton requires certain dependencies & dependency versions to be installed for successful inference execution. Therefore the next step is to add the required dependencies

- 1 clarifai
- 2 torch=2.1.1
- 3 transformers==4.36.2
- 4 accelerate==0.26.1

## Deployment

In order to prepare for deployment we will have to build the files. This process will generate **\*.clarifai** zip file which contains all the necessary files to get your model to work on the Clarifai platform.

1 clarifai build model

#### (i) NOTE

You need to upload your built file to a cloud storage service in order to obtain a direct download URL for the next step.

Since we have all the files ready let's proceed to deploy the model using the following commands,

```
1 clarifai login
```

#### Output

1 clarifai upload model --url <url> --user-app <your\_user\_id>/<your\_app\_id> --id
 <your\_model\_id>

### Example

For the demo, we are going to upload an open-source visual segmentation model from Huggingface. Run the following commands step by step on a Google Colab instance or your local machine.

The first step is to install the required libraries,

Using the Clarifai CLI users can initialize a model from the Clarifai Examples repository into your working directory by executing the following,

1 clarifai create model --from-example --working-dir my\_dir

#### (i) NOTE

The --working-dir parameter will create a directory.

From the list of available models let's choose a visual segmenter as an example,

#### Image Output

The CLI will then clone all the required files for visual\_segmenter directly onto the working directory.

#### Image Output

Once we are inside the my\_dir directory, we can download the model checkpoint from HuggingFace into a checkpoint directory.

1 huggingface-cli download mattmdjaga/segformer\_b2\_clothes --local-dir my\_dir/checkpoint --local-dir-use-symlinks False --exclude \*.safetensors optimizer.pt

#### Output

Next, install the dependencies from the requirements.txt file,

1 pip install -r my\_dir/requirements.txt

Before moving on to the build process we have to make some changes in the clarifai\_config.yml file. You will have to add clarifai\_model\_id and clarifai\_user\_app\_id with the respective values. Example changes made to the clarifai\_config.yml file are given below,

```
1 clarifai_model:
2
     clarifai_model_id: 'segmentation_model'
3
     clarifai_user_app_id: '8tzpjy1a841y/transfer_learn_3'
     description: ''
4
     inference_parameters: []
5
     labels:
6
7
     - background
8
     - hat
9
     - hair
    - sunglass
10
    - upper-clothes
11
    - skirt
12
13
     - pants
     - dress
14
     - belt
15
    - left-shoe
16
     - right-shoe
17
    - face
18
    - left-leg
19
    - right-leg
20
    - left-arm
21
    - right-arm
22
    - bag
23
24
    - scarf
25 type: visual-segmenter
26 serving_backend:
27
     triton:
       max_batch_size: 4
28
```

After installing the dependencies and modifying the config file, we have to build the model and upload the model.clarifai file to cloud storage.

1 clarifai build model ./my\_dir

#### Output

#### (i) NOTE

You can use the model from this URL for the model upload demo: https://s3.amazonaws.com/samples.clarifai.com/model.clarifai.

Now let's log in to the Clarifai using CLI,

#### 1 clarifai login

#### Output

The last and final step is to upload the model onto Clarifai's platform,

```
1 clarifai upload model my_dir --url
https://s3.amazonaws.com/samples.clarifai.com/model.clarifai
```

Output

### What did you think of this doc?

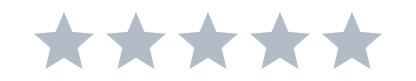

This section is optional &

Send your review!

//

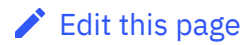

### Build your next AI app, test and tune popular LLMs models, and much more.

Get started for free

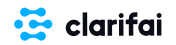

© 2024 Clarifai, Inc. All rights reserved

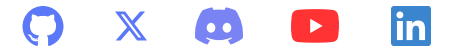